より便利に!より快適に! ネットサービス開始

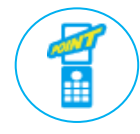

•

振替や欠席の連絡が、携帯やスマホから簡単に! 毎月の受講カレンダーもマイページから確認できます

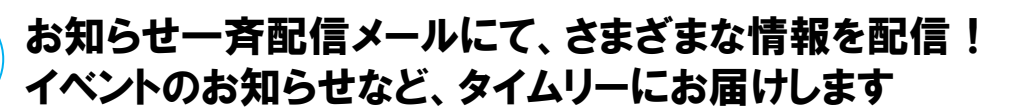

## スマートフォンをご利用されている方の【アプリ】登録方法

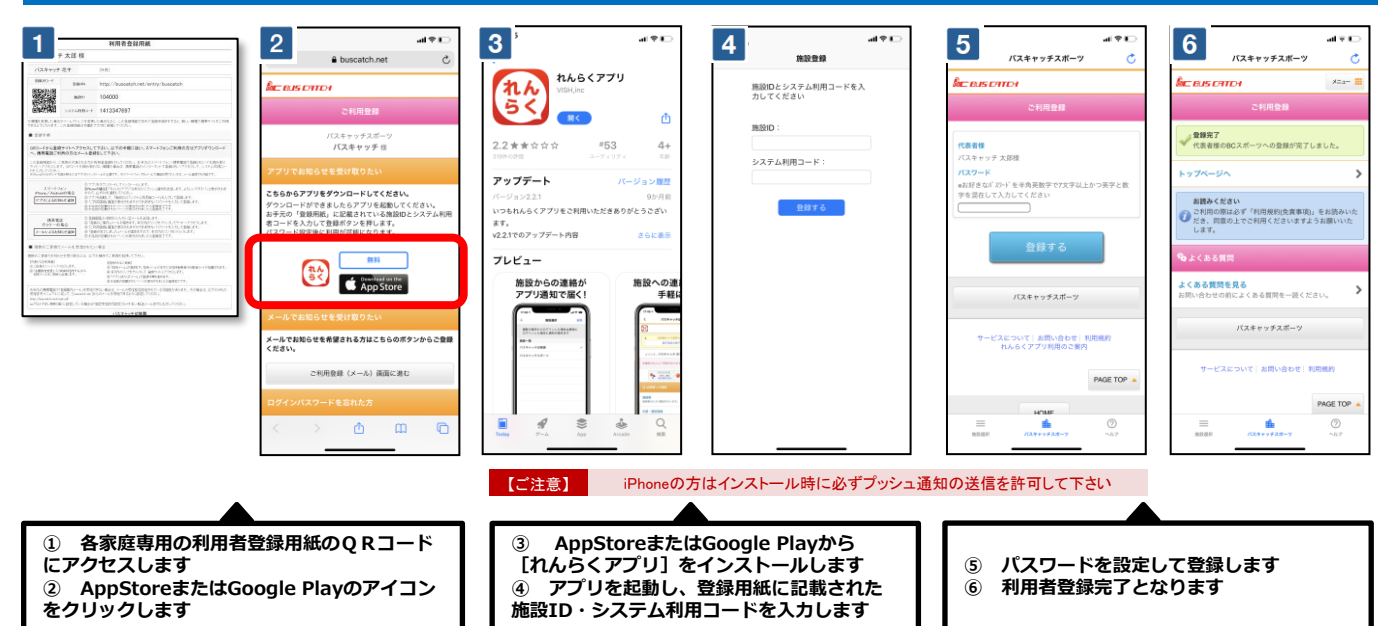

## ガラケーをご利用されている方の【メール】登録方法

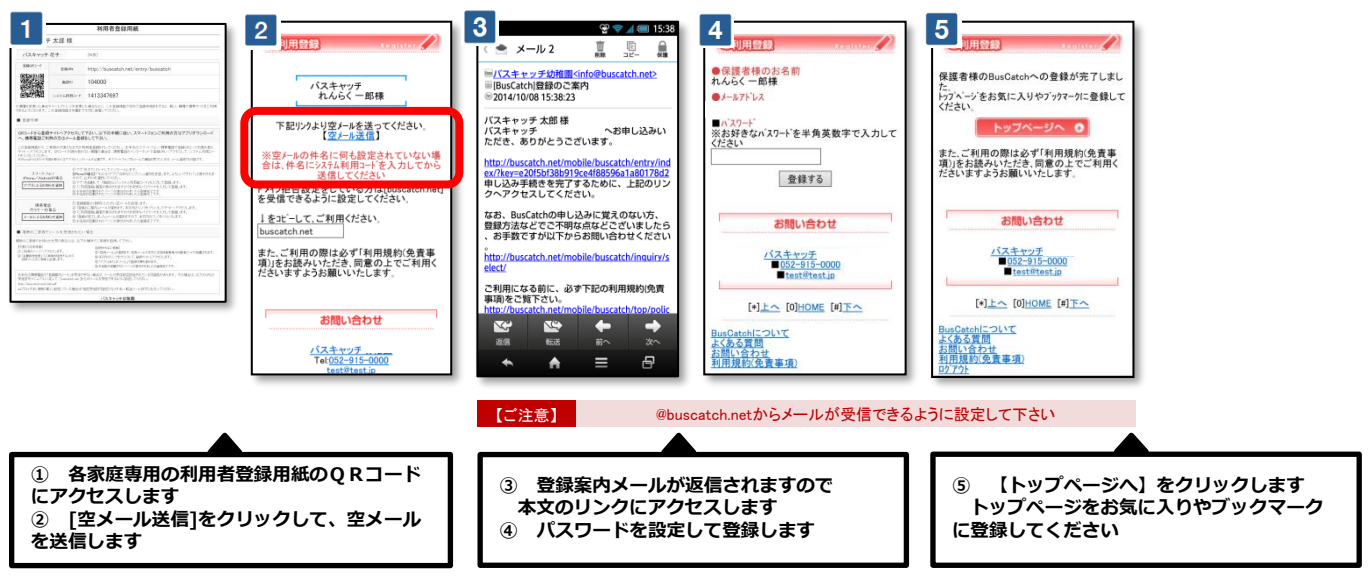

※ お手元の携帯電話で「登録案内メール」を受信できない場合は、メールの受信拒否設定されている可能性があります。 その場合は、以下のURLの受信許可マニ ュアルに従って、[@buscatch.net]からのメールを受信できるように設定してください。 http://buscatch.net/mail.pdf

## れんらくアプリの使い方

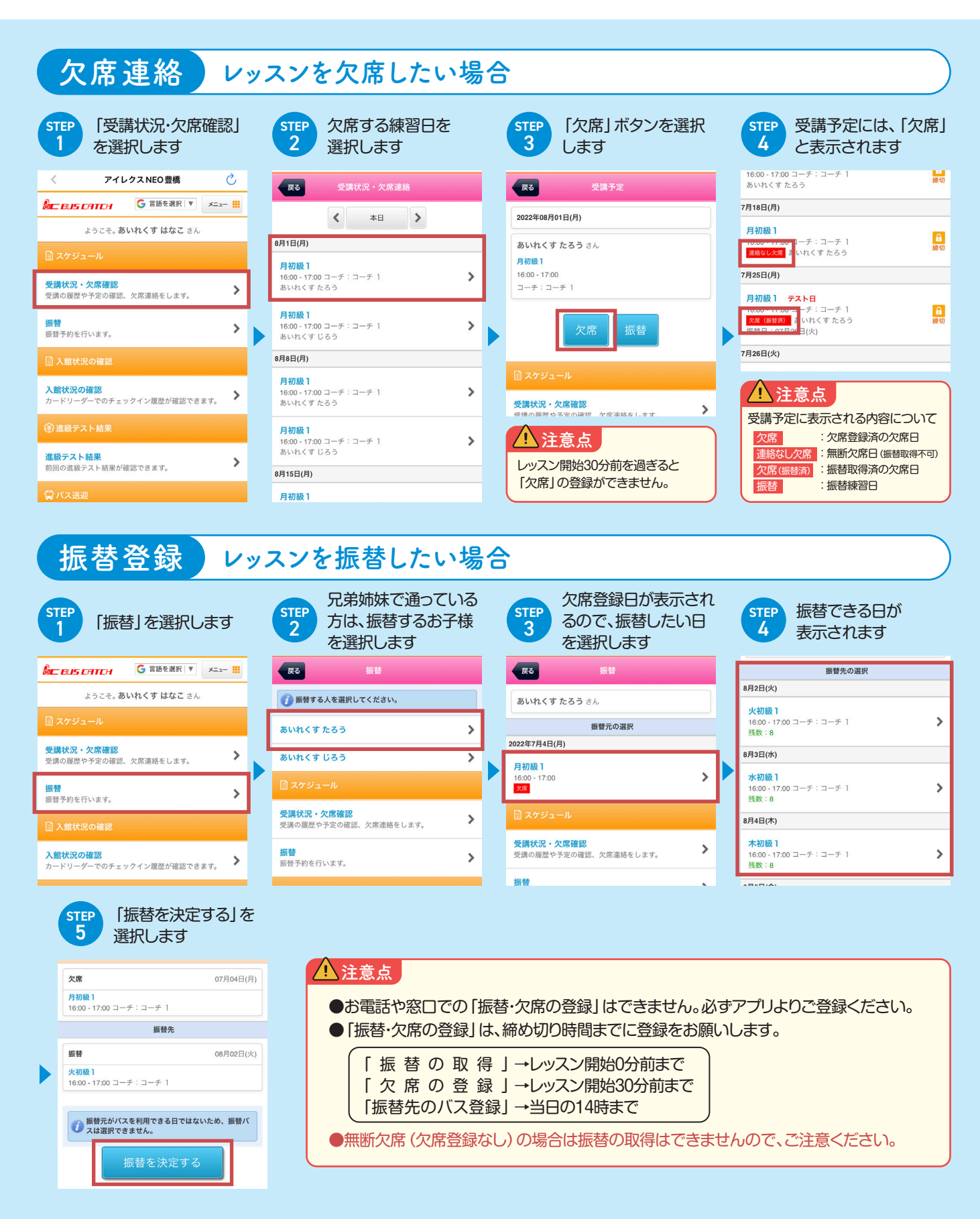

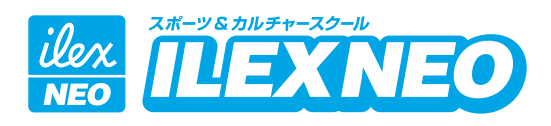

| 進級履歴確認                                                                                                    | 進級テ                                             | ストの結果を確認したい                                                                                                    | 場合【スイミング生のみ】                                                                                                    |
|----------------------------------------------------------------------------------------------------|-------------------------------------------------|----------------------------------------------------------------------------------------------------|----------------------------------------------------------------------------------------------------|
| STEP<br>1<br>選択                                                                                                    | を                                               | STEP<br>2 テストの結果が表示<br>されます                                                                                    |                                                                                                    |
| 受講状況・欠席確認<br>受講の履歴や予定の確認、欠席連絡をします。                                                                                                    | >                                               | 反る 進級テスト結果                                                                                                    |                                                                                                    |
| <b>振替</b><br>振替予約を行います。                                                                                                    | >                                               | 2022年7月「21級」進級テスト結果<br>「20級」へ進級しました。                                                                           | ▲注意点                                                                                                    |
| 🗐 入館状況の確認                                                                                                    |                                                 | <ul> <li>○ 酸を洗っことができる</li> <li>○ 水に顔を付けることができる</li> <li>○ 水に面を付けることができる</li> <li>○ 水に口をつけ息を吐くことができる</li> </ul> | 進級テストの結果は、テスト翌日                                                                                                    |
| 入館状況の確認<br>カードリーダーでのチェックイン履歴が確認できます。                                                                                                    |                                                 | あいれくすじろう                                                                                                    |                                                                                                    |
| ③ 進級テスト結果<br>進級テスト結果                                                                                                    |                                                 | 日本時後の とないたまで                                                                                                   |                                                                                                    |
| 前回の進級テスト結果が確認できます。                                                                                                    | >                                               | 交講の履歴や予定の確認、欠席連絡をします。                                                                                          |                                                                                                    |
| 「「人」」                                                                                                    |                                                 | 振替<br>###マ&++/~1+++                                                                                            |                                                                                                    |
| お知らせ通知                                                                                                    | お知らせ                                            | セメールを受信する場合)                                                                                                   | 登録完了後                                                                                                    |
| STEP<br>1<br>「メール受信設定・<br>家族招待」を選択                                                                                                    |                                                 | STEP<br>2 「お知らせメールの受<br>信設定」の「受信する」<br>を選択                                                                     | スマートフォンの設定の通知を「オン」<br>にすると、お知らせをスムーズに確認<br>できます。「れんらく受信一覧」から、<br>いつでも連絡内容を確認できます                                                                               |
| <b>お知らせ</b><br>お知らせた問題します                                                                                                    | >                                               | ▼ メール受信設定を登録しました。                                                                                              | <b>した EUS CATCH</b> G 言語を選択 ▼ メニュー III                                                                                                    |
| アンケート                                                                                                    | >                                               | <b>緊急連絡メールの受信設定</b><br>*緊急連絡メールについては設定に関わらず送信されます。                                                             | 戻る れんらく受信一覧                                                                                                    |
| アンケートに回答します。<br>申込フォーム                                                                                                    |                                                 |                                                                                                    | 未読のみ表示する                                                                                                    |
| 申込フォームで申込を行います。                                                                                                    |                                                 | <ul> <li>到着案内メールの受信設定</li> <li>○受信する</li> <li>○受信しない</li> </ul>                                                | ○ 休眠口のあれらせ<br>受信日時:2022年7月28日 13時56分                                                                                                    |
| メール受信設定・家族招待<br>メールアドレス変更や受信設定、家族招待などを行いま                                                                                                    | >                                               | 5 ◇ 分前に設定<br>*設定時間がスクールの出発時間を越える場合は正しく送<br>信されないことがあります。                                                       | ☆ [アイレクスNEO豊橋]サマーキャンプ申込はこちら!の申込を受付しました   愛信日時:2022年7月5日 14時00分                                                                                                 |
|                                                                                                    |                                                 |                                                                                                    | ☑ [アイレクスNEO豊橋]サマーキャンプ申込はこちら!の申込を受付しました                                                                                                    |
| ■ 合催得報                                                                                                    |                                                 | 受信設定をONにしてください。                                                                                                | 受信日時:2022年7月5日 13時39分                                                                                                    |
| イベント申込                                                                                                    | イベント・                                           | ·<br>プライベートレッスンの申                                                                                              | 込をする場合                                                                                                    |
| STEP<br>1 「申込フォーム」を<br>選択します                                                                                                    | STEP<br>2 申しう<br>を選                             | 込みたいイベント<br>択します  まま  まま  まま  まま  まま  まま  まま  まま  まま                                                           | Eいコースを 4 必す規約を確認ください 同意後、申込内容を確認                                                                                                    |
| ⊭11に関すのスールを開発します。                                                                                                    | <b>戻る</b> 申认                                    | ムフォーム<br>生徒氏名<br>あいれくすたろう                                                                                      | 規約への同意<br>下記同意いただける方のみ申し込みができます。                                                                                                    |
| <b>れんらく受信一覧</b><br>れんらく受信一覧を問覧します。                                                                                                    | 期間:8月1日~8月31日<br>あいれくすたろう:8/1(<br>慣れ・バタ足・泳法),8/ | (月) 18:00~ すみれコーチ (水 )<br>2 (火) 15:15~ いずみコーチ<br>3 2 (火) 15:15~ いずみコーチ                                         | <ul> <li>・WEB申し込みから1週間以内に、窓口にてお支払いください</li> <li>・コーチへの要望がある方は、事前にお申し出ください</li> </ul>                                                                           |
| <b>お知らせ</b> お知らせを閲覧します。                                                                                                    | (水質れ・バタ足・泳法)<br>あいれくす じろう:未申:                   | <ul> <li>込</li> <li>○ 882 (火) 15:15~ いずみコー:</li> <li>法) 摂り1枠</li> <li>○ 888 (月) 18:00~ すみれコー:</li> </ul>       | <ul> <li>チ (水價れ・バタ足・泳</li> <li>チ (水價れ・バタ足・泳</li> <li>ト キャンセルにつきましては、前日までのキャンセルで<br/>無料、当日キャンセルは半額いただきます。</li> <li>レッスン時間を遵守いただくよう、ご協力お願いいた<br/>します。</li> </ul> |
| アンケート<br>アンケートに回答します。                                                                                                    | <b>予約</b><br>予約を行います。                           | <ul> <li>⇒ 入り1枠</li> <li>○ おり(水) 15:15~ いずみコー:</li> <li>⇒ 入り1枠</li> <li>○ おり22(月) 18:00~ すみれコー</li> </ul>      | チ(水慣れ・バタ足・泳<br>-チ(水慣れ・バタ足・<br>-チ(水慣れ・バタ足・                                                                                                    |
| <u> 申込フォーム</u><br>申込フォームで申込を行います。 →                                                                                                    | 受講状況・欠席確認<br>受講の履歴や予定の確認、                       | 次応 残01枠<br>〇 8/23 (火) 15:15~ いずみコー<br>決法) 残01枠<br>次応 遅り1枠                                                      | -チ (水質れ・バタ足・<br>確認する                                                                                                    |
| -  1000 -  1000 -  1000 -  1000 -  1000 -  1000 -  1000 -  1000 -  1000 -  1000 -  1000 -  1000 -  1000 -  1000 -  1000 -  1000 -  1000 -  1000 -  1000 -  1000 -  1000 -  1000 -  1000 -  1000 -  1000 -  1000 -  1000 -  1000 -  1000 -  1000 -  1000 -  1000 -  1000 -  1000 -  1000 -  1000 -  1000 -  1000 -  1000 -  1000 -  1000 -  1000 -  1000 -  1000 -  1000 -  1000 -  1000 -  1000 -  1000 -  1000 -  1000 -  1000 -  1000 -  1000 -  1000 -  1000 -  1000 -  1000 -  1000 -  1000 -  1000 -  1000 -  1000 -  1000 -  1000 -  1000 -  1000 -  1000 -  1000 -  1000 -  1000 -  1000 -  1000 -  1000 -  1000 -  1000 -  1000 -  1000 -  1000 -  1000 -  1000 -  1000 -  1000 -  1000 -  1000 -  1000 -  1000 -  1000 -  1000 -  1000 -  1000 -  1000 -  1000 -  1000 -  1000 -  1000 -  1000 -  1000 -  1000 -  1000 -  1000 -  1000 -  1000 -  1000 -  1000 -  1000 -  1000 -  1000 -  1000 -  1000 -  1000 -  1000 -  1000 -  1000 -  1000 -  1000 -  1000 -  1000 -  1000 -  1000 -  1000 -  1000 -  1000 -  1000 -  1000 -  1000 -  1000 -  1000 -  1000 -  1000 -  1000 -  1000 -  1000 -  1000 -  1000 -  1000 -  1000 -  1000 -  1000 -  1000 -  1000 -  1000 -  1000 -  1000 -  1000 -  1000 -  1000 -  1000 -  1000 -  1000 -  1000 -  1000 -  1000 -  1000 -  1000 -  1000 -  1000 -  1000 -  1000 -  1000 -  1000 -  1000 -  1000 -  1000 -  1000 -  1000 -  1000 -  1000 -  1000 -  1000 -  1000 -  1000 -  1000 -  1000 -  1000 -  1000 -  1000 -  1000 -  1000 -  1000 -  1000 -  1000 -  1000 -  1000 -  1000 -  1000 -  1000 -  1000 -  1000 -  1000 -  1000 -  1000 -  1000 -  1000 -  1000 -  1000 -  1000 -  1000 -  1000 -  1000 -  1000 -  1000 -  1000 -  1000 -  1000 -  1000 -  1000 -  1000 -  1000 -  1000 -  1000 -  1000 -  1000 -  1000 -  1000 -  1000 -  1000 -  1000 -  1000 -  1000 -  1000 -  1000 -  1000 -  1000 -  1000 -  1000 -  1000 -  1000 -  1000 -  1000 -  1000 -  1000 -  1000 -  1000 -  1000 -  1000 -  1000 -  1000 -  1000 -  1000 -  1000 -  1000 -  1000 -  1000 -  1000 -  1000 -  1000 -  1000 -  1000 -  1000 -  1000 -  1000 -  1000 -  1000 -  1000 -  1 |                                                 |                                                                                                    |                                                                                                    |

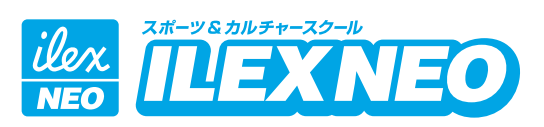